## How to complete a racial and ethical impact statement

- 1) Go to https://odot.smartsimple.com/s\_Login.jsp and log in.
- 2) You may receive an email when you are beginning a grant asking you to fill out a Racial and Ethical Impact Statement. When you click the link in the email, it brings you to sign on to your homepage.

Begin forwarded message:

From: donotreply@smartsimplemailer.com Date: October 1, 2024 at 9:10:10 PM PDT To: nlcharlson@hotmail.com Subject: PS-25-68-01\_2025\_00000376 - Residual Value - Applications Important Notice

A Racial and Ethnic Impact Statement is now available and required for your application to an Oregon Department of Transportation (ODOT) funding opportunity.

Please use the following link to access your application: link

If you have any questions or concerns, please contact : Nicole Charlson, Nicole.L.CHARLSON@odot.oregon.gov

We look forward to working with you!

ODOT Transportation Safety Office Phone: (503) 986-3883 For login support, contact System Admin at <u>sgms.support@odot.oregon.gov</u>. For HVE related questions, contacts <u>ISOHVEGrant@odot.oregon.gov</u>. All other grant related questions, contact your Program Manager: <u>Contacts</u>

## 3) On your homepage, you will find the form under Grant Activities.

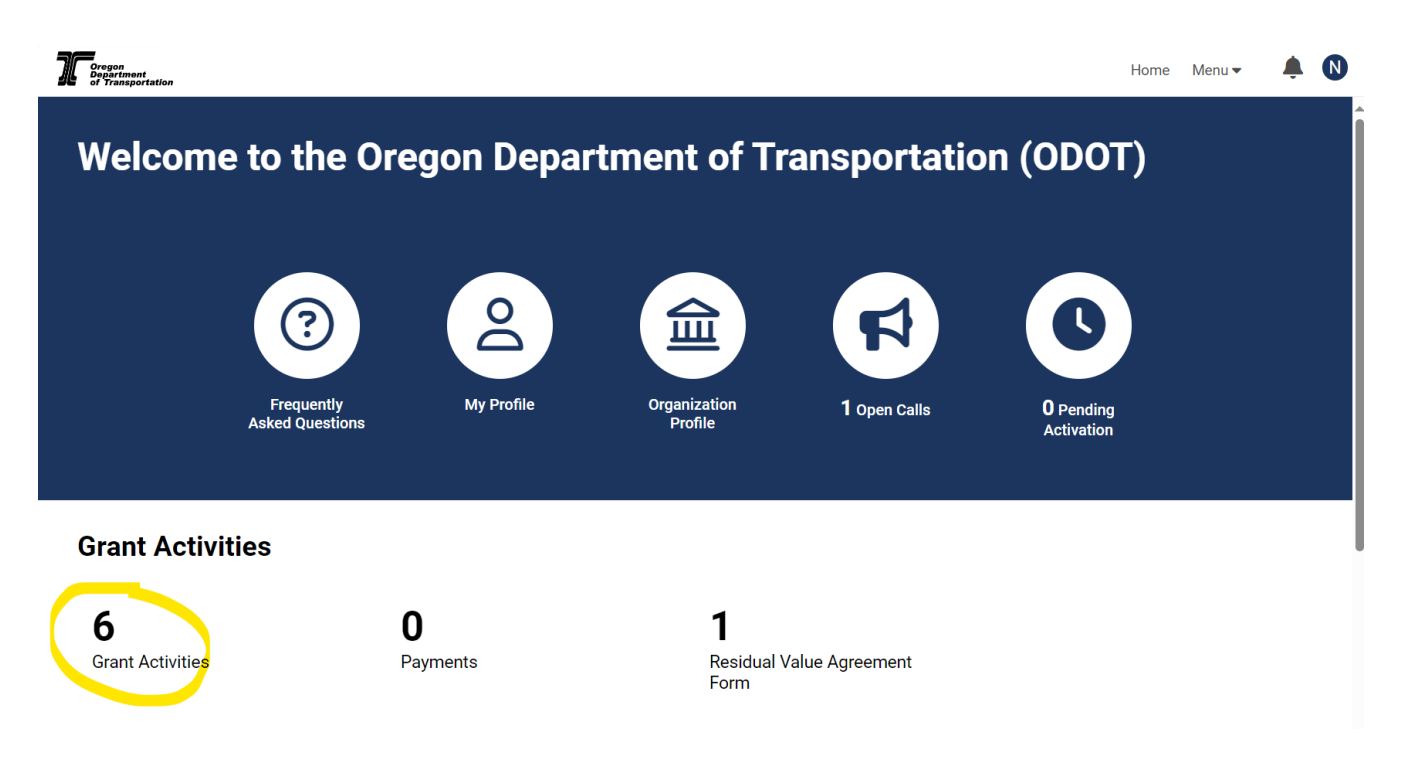

4) Click on Grant Activities and you will see the form listed. Click on "Open" button to view Racial and Ethical Impact Statement. It is required before the Application can move to Approved status.

| Oregon<br>Department<br>of Transportation |                               |                                           |                 | Home Menu - 🌲 N    |
|-------------------------------------------|-------------------------------|-------------------------------------------|-----------------|--------------------|
| Welcon                                    | ne to the Oregon F            | enartment of Trans                        | nortation (ODO  |                    |
| Glaint F                                  | ACTIVITIES                    |                                           | ×Q              | 1-6 of 6           |
|                                           | # Application ID              | 🖨 Status 🛛 🖨 Activity Type                | Scheduled Date  | eport Due Date 🛛 🗢 |
| Open                                      | 2 1 PS-25-68-01_2025_00000376 | Scheduled Quarterly Report                | 10/02/2024      |                    |
| Open                                      | 2 PS-25-68-01_2025_00000376   | Scheduled Quarterly Report                | 10/02/2024      |                    |
| Open                                      | 2 PS-25-68-01_2025_00000376   | Scheduled Quarterly Report                | 10/02/2024      |                    |
| Open                                      | 2 4 PS-25-68-01_2025_00000376 | Scheduled Quarterly Report                | 10/02/2024      |                    |
| Gr                                        | 2 5 PS-25-68-01_2025_00000376 | Scheduled Final Report                    | 10/02/2024      |                    |
| Open                                      | ■ 6 PS-25-68-01_2025_00000376 | Scheduled Racial and Ethnic Impact Staten | nent 10/02/2024 |                    |
| <b>C</b><br>Grant Activitie               | es Payments                   | ■<br>Residual Value Agr                   | eement          |                    |

5) Click on Open button and fill out the form.

| _00000376 -                                        | Racial and Ethnic Impact Statement                                                                                                    | Ľ                                                               |
|----------------------------------------------------|----------------------------------------------------------------------------------------------------|-----------------------------------------------------------------|
|                                                    |                                                                                                    | 6 of 6                                                          |
| * Activity Type:                                   | Racial and Ethnic Impact Statement                                                                                                    | > (i)                                                           |
| * Status:                                          | Scheduled                                                                                                    |                                                                 |
| * Owner:                                           | Nicole Test 🔀                                                                                                    |                                                                 |
| * Staff                                            |                                                                                                    |                                                                 |
|                                                    | S                                                                                                    | 1                                                               |
| Chapter 600 o<br>provides infor<br>the grant is av | of the 2013 Oregon Laws require applicants to include with each grant application a racial and ethnic impact statem<br>mation as to the disproportionate or unique impact the proposed policies or programs may have on minority perso<br>varded to a corporation or other legal entity other than natural persons. | nent. The statement<br>ns <sup>1</sup> in the State of Oregon i |
| <sup>1</sup> "Minority per<br>Hispanics, Asi       | rsons" are defined in SB 463 (2013 Regular Session) as women, persons with disabilities (as defined in ORS 174.10<br>ians or Pacific Islanders, American Indians and Alaskan Natives.                                                                                                    | 17), African-Americans,                                         |
| 1. Positive Impact To I                            | Vinority Group                                                                                                    |                                                                 |
| The proposed grant p<br>positive impact on the     | roject policies or programs could have a disproportionate or unique<br>e following minority persons                                                                                                    |                                                                 |
| Women                                              |                                                                                                    |                                                                 |
| Persons with Disal                                 | bilities                                                                                                    |                                                                 |
| African-Americans                                  | 3                                                                                                    |                                                                 |
| Hispanics                                          |                                                                                                    |                                                                 |
| Asians or Pacific Is                               | slanders                                                                                                    |                                                                 |
| American Indians                                   |                                                                                                    |                                                                 |
| Alaskan Natives                                    |                                                                                                    |                                                                 |
| 2. Negative Impact To                              | Minority Group                                                                                                    |                                                                 |
| The proposed grant pr<br>negative impact on the    | roject policies or programs could have a disproportionate or unique<br>e following minority persons                                                                                                    |                                                                 |
| U Women                                            |                                                                                                    |                                                                 |
| Persons with Disab                                 | vilities                                                                                                    |                                                                 |
| African-Americans                                  |                                                                                                    |                                                                 |
| Hispanics                                          |                                                                                                    |                                                                 |
| Asians or Pacific Is                               | slanders                                                                                                    |                                                                 |
| American Indians                                   |                                                                                                    |                                                                 |
| Alaskan Natives                                    |                                                                                                    |                                                                 |
| 3. No Impact To Minori                             | ity Group                                                                                                    |                                                                 |
| The proposed grant pr<br>on minority persons       | roject policies or programs will have no disproportionate or unique impact                                                                                                    |                                                                 |
| 🗌 No Impact                                        |                                                                                                    |                                                                 |
| I hereby certify the in                            | formation contained on this form is complete and accurate to the best of my knowledge                                                                                                    |                                                                 |
| Acknowledge                                        |                                                                                                    |                                                                 |
|                                                    |                                                                                                    |                                                                 |

6) At the bottom of the page, click "Acknowledge" and "Save Draft" and then click the "Submit" button.

7) That's it! You have completed your Racial and Ethical Impact Statement. Now, you are one step closer to starting your grant.